## Barnes & Noble Press Quick Guide: Hardcover w/ Printed Case Preparation

|                | Settings                                        |                                                              | How To |                                                                                                    |
|----------------|-------------------------------------------------|--------------------------------------------------------------|--------|----------------------------------------------------------------------------------------------------|
| Margins        | Front Cover                                     | Back Cover                                                   | PC     | From the Page Layout tab - Choose:<br>1. Margins (icon)<br>2. Custom Margins ( at the bottom of the list)<br>3. Enter in the margin settings<br>4. Click OK. Ignore the error message                                                                                                    |
|                | Top: 0.75"<br>Bottom: 0.75"                     | Top: 0.75"<br>Bottom: 0.75"                                  |        |                                                                                                    |
|                | Right: 0.75"<br>Gutter: 0<br>Mirror Margins: No | Right: 0.5" (cover hinge)<br>Gutter: 0<br>Mirror Margins: No | Mac    | From the Page Layout tab - Enter the margins in the appropriate boxes                                                                                                    |
| Page<br>Size   | Trim Size                                       | Cover page size                                              | PC     | <ul> <li>From the Page Layout tab - Choose</li> <li>1. Size (icon)</li> <li>2. More Paper Sizes (open the Page Set Up Dialog box)</li> <li>3. From the Page Set Up Dialog box you can adjust the paper size</li> </ul>                                                                                        |
|                | 5" x 8"                                         | (front & back)<br>5.954" x 9.5"                              |        |                                                                                                    |
|                | 5.5" x 8.5"                                     | 6.454" x 10"                                                 |        |                                                                                                    |
|                | 5.83" x 8.27"                                   | 6.767" x 9.832"                                              |        |                                                                                                    |
|                | 6" x 9"                                         | 6.943" x 10.5"                                               |        |                                                                                                    |
|                | 6.14" × 9.21"                                   | 7.079" x 10.71"                                              |        |                                                                                                    |
|                | 7" x 10"                                        | 7.943" x 11.5"                                               | Mac    | <ul> <li>From the File Menu - Choose</li> <li>1. Page Set Up</li> <li>2. On the Page Set Up Dialog box click on Paper Size</li> <li>3. From the drop down menu - Choose: Manage<br/>Custom Sizes.</li> <li>4. Type in the appropriate paper width and height for<br/>your trim size</li> </ul>                |
|                | 7.5" x 9.25"                                    | 8.442" x 10.75"                                              |        |                                                                                                    |
|                | 8" x 8"                                         | 8.943" x 9.5"                                                |        |                                                                                                    |
|                | 8" x 10"                                        | 8.943" x 11.5"                                               |        |                                                                                                    |
|                | 8.5" x 8.5"                                     | 9.443" x 10"                                                 |        |                                                                                                    |
|                | 8.5" x 11"                                      | 9.443" x 12.5"                                               |        |                                                                                                    |
|                | 11" x 8.5"                                      | 11.938" × 10.063"                                            |        |                                                                                                    |
| Embed<br>Fonts | mbed<br>onts                                    |                                                              | PC     | <ul> <li>Go to the Office button in the upper left corner:</li> <li>1. In the bottom right of that screen choose</li> <li>Word Options</li> <li>2. In the left menu choose Save</li> <li>3. In the last section of that dialog box under Preserve</li> <li>Fidelity, check the embed font checkbox</li> </ul> |
|                |                                                 |                                                              | Mac    | Fonts automatically embed                                                                                                    |
| Images         | Must be 300 DPI or Higher                       |                                                              |        |                                                                                                    |
| Save as PDF    |                                                 |                                                              | PC     | From the Office button<br>1. Select Save As<br>2. Select Adobe PDF<br>3. Click on Options, then check the box ISO 19005-1<br>Compliant PDF / A                                                                                                    |
|                |                                                 |                                                              | Mac    | From the File menu<br>1. Select Save As<br>2. Select PDF from the Format drop down menu                                                                                                    |